## SWS SoftWare-Systeme GmbH

Technologiepark 32 D-3310 Paderborn Tel. +49 (0) 5251/1640-0 Fax +49 (0) 5251/1640-40 info@sws-online.de www.sws-online.de

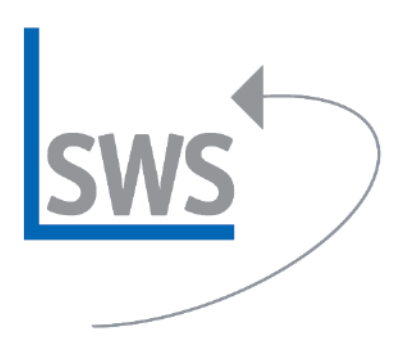

| ekte/Autträge/Rechnungen                                                                                                    | Adressen/Lieferanten                             | Geräte | Zeichnung | Sonstiges    | Spezielle Formulare |
|----------------------------------------------------------------------------------------------------|--------------------------------------------------|--------|-----------|--------------|---------------------|
| JIgemeines Einstellungen                                                                                                    | Listen                                           |        |           |              |                     |
| Projektdatenanzeige:<br>V Kalkulation<br>K-Preis                                                                                      | Fällige Rechnunge<br>Wartezeit (Tage)<br>10      | in:    |           |              |                     |
| Initialisierungen:                                                                                                    |                                                  |        |           |              |                     |
| AufschlagKommentar: Tra<br>MrstschlagKommentar: Tra<br>Mrstsstatz: 7.0<br>Projekt-Nr: 2007<br>Rabattklasse2: 15                       | nsportversicherung                               | •      | MwSt-     | Setz         | ~                   |
| ÄnderungsindexZeichen:<br>AuftErgänzung11: Ihre Bes<br>AuftErgänzung12: vom<br>AuftErgänzung21: Abschlie<br>AuftErgänzung22: Zu-/Auft | BEARBEITER<br>tell-Nr.<br>ige/Rabatte<br>ichläge | •      | Neuer     | me:<br>Name: | ~                   |
|                                                                                                    |                                                  |        |           |              |                     |
|                                                                                                    |                                                  |        |           |              |                     |

## TIPP: Initialisierungen -

## MwSt., Rundung, Zeichen, Projekt-Nr.

Wussten Sie schon? Unter >Extras; Initialisierungen < lassen sich die Grundeinstellungen für neue Projekte initial vorbelegen – so u.a. der Mehrwertsteuersatz, die Rundung, das Zeichen für den Bearbeiter oder die Zahlungsbedingungen.

Nach Aufrufen von >Extras; Initialisierungen< wird >Projekte/Aufträge/ Rechnungen; Allgemeines< mit der Liste bereits erfasster >Initialisierungen< links samt Auswahlliste zusätzlicher >Feldnamen< rechts und dem Feld >Inhalt< zur Angabe des gewünschten Initialisierungs-Wertes angezeigt.

Soll z.B. der in neuen Datensätzen automatisch einzutragende Mehrwertsteuersatz von »16,0« auf »19,0« geändert werden, kann nach einem Klick in den Bereich >Initialisierungen< der bisherige »MwSt-Satz: ...«-Eintrag ausgewählt und mit dem blauen Pfeil nach rechts nach >Feldname</>Inhalt< geschoben werden. Jetzt muss nur noch »19,0« bei >Inhalt< notiert und(!) der Eintrag per Klick auf den blauen Pfeil nach links in die >Initialisierungen <- Liste zurückgeschoben werden. Neue Projekte, Aufträge und Rechnungen werden danach mit MwSt-Satz »19,0« erzeugt - übrigens ausnahmsweise auch beim Kopieren alter Datensätze (erst ab >WinDelta®PMS <- Version 7.10)! Findet sich kein Eintrag »MwSt-Satz: ...« (oder was Sie ansonsten initialisiert haben möchten) links in der Liste, ist das entsprechende Feld noch nicht vorbelegt. Dann sollte es rechts in der Liste >Feldname< zu finden sein. Wird z. B. unter >Feldname< die »Rundung« gewählt, kann unter Inhalt beispielsweise der Wert »1,00« zugewiesen werden: in neuen Projekten wird dann automatisch auf glatte €-Beträge gerundet (der Rundungswert ist unter >Rabatte/Aufschläge« notiert und änderbar).

Wählt man >Zeichen< aus, ordnet z.B. das Bearbeiter-Zeichen »NN« zu und bestätigt dies durch Verschieben mit dem blauen Pfeil nach links, erscheint in der Liste der definierten Felder »Zeichen: NN«. Alle neuen Projekte erhalten dann automatisch das Zeichen »NN«.

Für die Festlegung einer Standard-Zahlungsbedingung kann in >Feldname< der Eintrag »ZahlungsbedingungenInit« ausgewählt, der gewünschte Name der Standard-Zahlungsbedingung (z.B. »10TageNetto«) bei >Inhalt< notiert, und der Eintrag dann mit dem blauen Pfeil nach links in die Liste der >Initialisierungen< aufgenommen werden: Anschließend erhalten neue Projekte automatisch den notierten Zahlungsbedingungen-Bezeichner initial zugeordnet.

Ein weiteres Initialisierungsfeld ist die »Projekt-Nr.«. Sie kann z.B. unter >Inhalt< durch »2007.\_\_\_\_\_ « so festgelegt werden, dass Projektnummern neuer Projekte automatisch immer mit »2007.« beginnen und danach eine 5-stellige, automatisch hochgezählte Zahl folgt (bzw. x-stellig je nach Anzahl der angegebenen Unterstriche: im Eintrag hinten angegebene Unterstriche werden später durch eine laufende Nummer ersetzt). Entsprechend könnten >Auftrags-Nr.< und >Rechnung< auf »2007« bzw. »07« initialisiert werden.